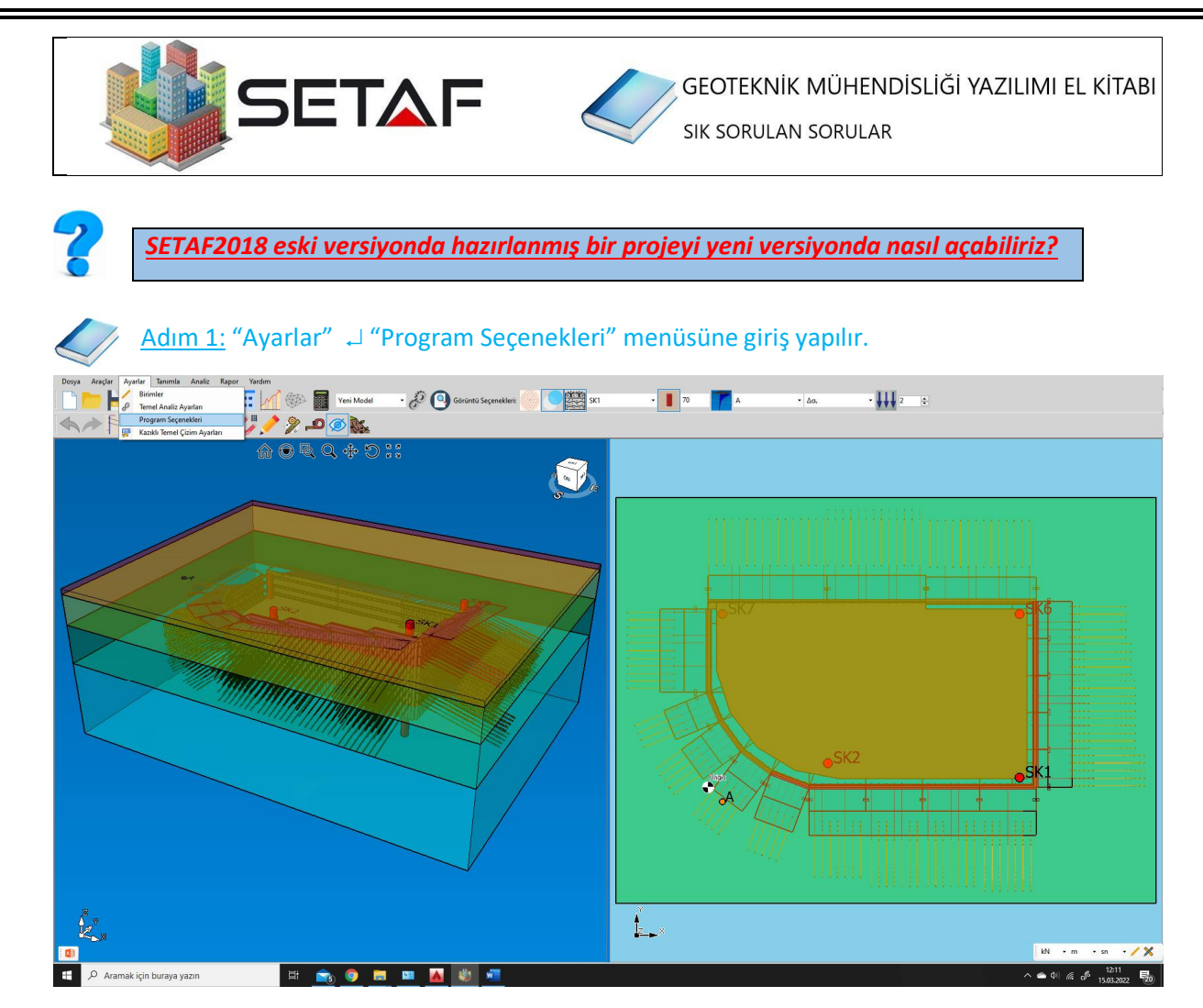

Adım 2: Açılan "Seçenekler" penceresinin "Dosya Ayarları" sekmesinden istenilen versiyon seçilir.

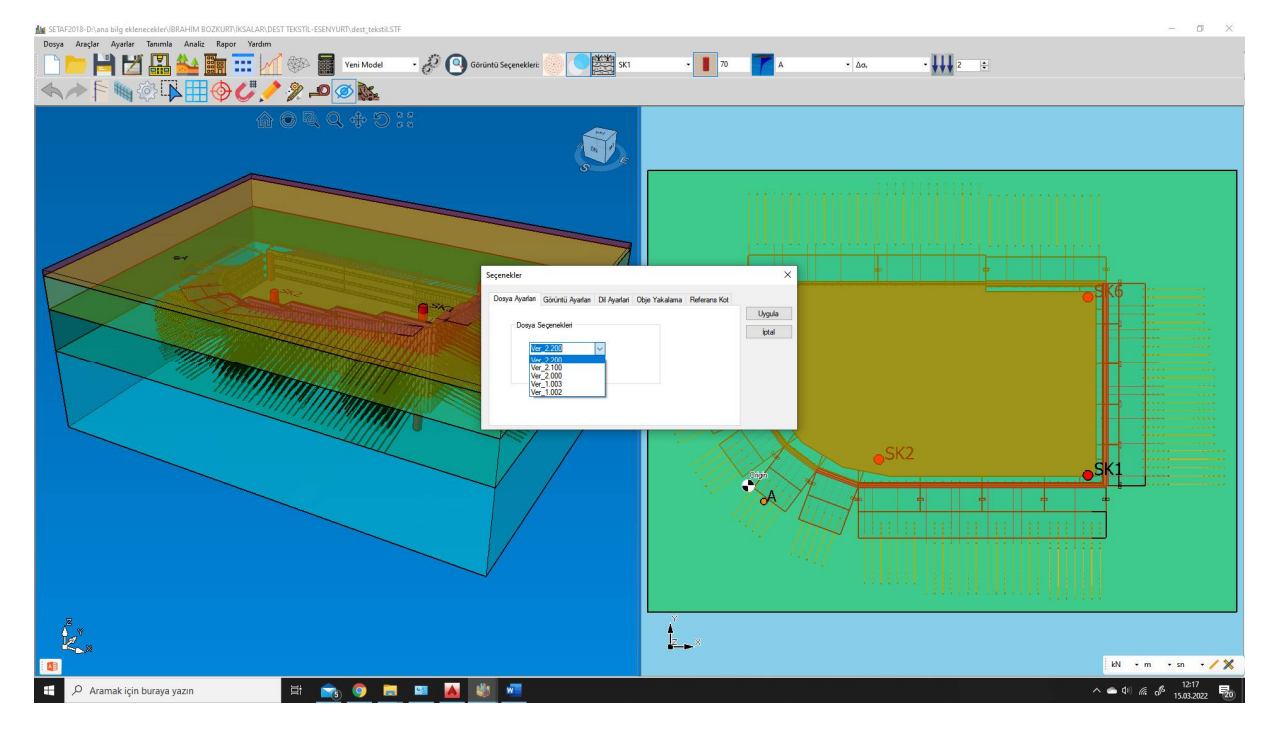

<u>Adım 3:</u> Ana ekrandan "Dosya" → "Aç" menüsü ile eski versiyonda kaydedilen dosya ilgili konumdan seçilerek açılır.